## AKAI

## LED-TV DVB-T/C TUNER

## AL3910TBK

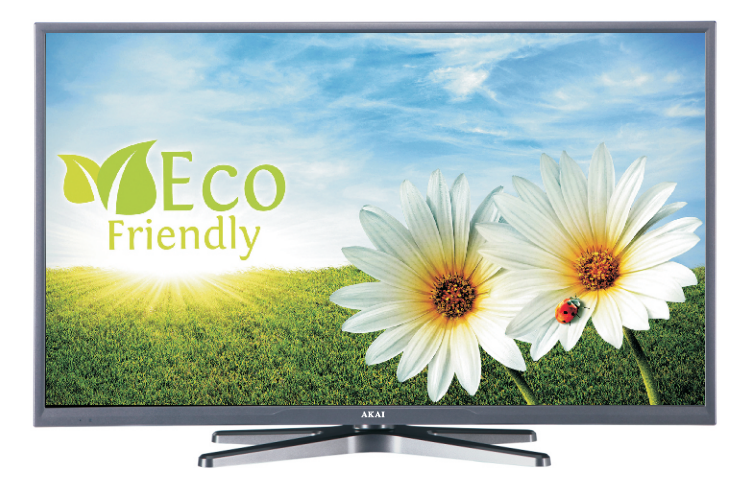

Gebrauchsanleitung Manual de instrucciones Brugsanvisning

| 1  |
|----|
| 23 |
| 45 |

#### Índice

| △ Información de seguridad                            |  |  |  |  |
|-------------------------------------------------------|--|--|--|--|
| Introducción                                          |  |  |  |  |
| Funciones y Accesorios                                |  |  |  |  |
| Información medioambiental                            |  |  |  |  |
| Avisos de modo en espera25                            |  |  |  |  |
| Funciones                                             |  |  |  |  |
| Accesorios incluidos                                  |  |  |  |  |
| Botones de Control y Funcionamiento del               |  |  |  |  |
| Televisor                                             |  |  |  |  |
| Colocación de las pilas en el mando a distancia 26    |  |  |  |  |
| Conectar a la energía26                               |  |  |  |  |
| Conexión de la antena y de los cables26               |  |  |  |  |
| Notificación                                          |  |  |  |  |
| Mando a distancia27                                   |  |  |  |  |
| Conexiones                                            |  |  |  |  |
| Instalación Inicial - Conexiones USB                  |  |  |  |  |
| Encendido/Apagado                                     |  |  |  |  |
| Instalación Inicial                                   |  |  |  |  |
| Reproducción Multimedia por la Entrada USB 29         |  |  |  |  |
| Menu del Explorador Multimedia 29                     |  |  |  |  |
| Características y funciones de los menús              |  |  |  |  |
| General / Función de TV 33                            |  |  |  |  |
| Guía de Programación Electrónica (EPG)                |  |  |  |  |
| Modos Habituales de Visualización de Entrada de<br>PC |  |  |  |  |
| Formatos de archivo admitidos en el Modo USB. 37      |  |  |  |  |
| Compatibilidad con Señales AV y HDMI 37               |  |  |  |  |
| Actualización de Software 38                          |  |  |  |  |
| Solución de problemas y consejos                      |  |  |  |  |
| Explorador Web                                        |  |  |  |  |
| Introducción a Skype 40                               |  |  |  |  |

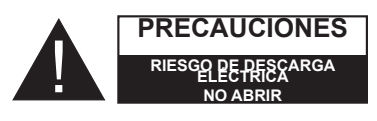

ATENCIÓN: PARA REDUCIR EL RIESGO DE DESCARGA ELÉCTRICA NO RETIRE LA TAPA (O EL PANEL TRASERO.NO USER-SERVICEABLE PARTS INSIDE. NO PODRÁ REPARAR NINGUNA DE LAS PIEZAS DEL INTERIOR. PÓNGASE EN CONTACTO CON PERSONAL TÉCNICO CALIFICADO.

Si hace funcionar el televisor de LCD en condiciones ambientales extremas, este puede resultar dañado.

Si hay relámpagos o tormentas, o si el televisor no va a utilizarse durante un tiempo (por ejemplo, si va de vacaciones), desconecte el televisor de la red eléctrica. El enchufe de corriente sirve para desconectar el televisor de la electricidad v. por lo tanto, siempre debe estar accesible.

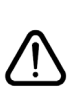

El símbolo de exclamación dentro de un triángulo equilátero advierte al usuario de la existencia de instrucciones de funcionamiento y mantenimiento importantes en el manual que se suministra con el aparato.

Nota: Siga las instrucciones en pantalla para la operación de las funciones relacionadas.

IMPORTANTE - Por favor, lea estas instrucciones detenidamente antes de instalar o encender el televisor.

ADVERTENCIA: ¡No deje nunca que ninguna persona (incluyendo niños) que tenga discapacidades físicas, sensoriales o mentales, o que carezca de experiencia o conocimientos, pueda utilizar sin supervisión alguna ningún aparato electrónico!

- · Para ventilar el equipo, deje un espacio libre de al menos 10 cm a su alrededor.
- No bloquee ninguna de las ranuras de ventilación.
- No coloque el televisor sobre superficies resbaladizas ni inestables, o podría caer.
- Utilice este aparato en climas moderados.
- · Se debe poder acceder fácilmente al cable de corriente. No sitúe la unidad, ni ningún mueble, etc., sobre el cable de alimentación, ni lo pise. Un cable deteriorado puede causar un incendio o provocarle una descarga eléctrica. Agarre el cable de corriente por la clavija de enchufe; no desenchufe el televisor tirando del cable de corriente. No toque nunca el cable con las manos mojadas, pues podría causar un cortocircuito o una descarga eléctrica. No haga nunca un nudo en el cable ni lo empalme con otros cables. Cuando se daña debe ser reemplazado, esto sólo debe ser realizado por personal cualificado
- No use este TV en un lugar húmedo o mojado. No exponga el televisor a líquidos. En caso de que algún líguido se introduzcan en el interior del televisor, desenchúfelo y contacte con personal técnico para que lo revisen antes de ponerlo en marcha de nuevo.
- No exponga el televisor a la luz solar directamente ni a ninguna otra fuente de calor.
- · No coloque el aparato cerca de llamas vivas o fuentes de calor intenso, como por ejemplo un radiador eléctrico.

 Un nivel excesivo de volumen en los auriculares puede provocarle la pérdida de capacidad auditiva.

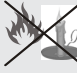

- No sitúe fuentes de llamas vivas, como por eiemplo velas encendidas, encima del televisor.
- En caso de instalar el televisor en la pared, y a fin de evitar cualquier lesión, debe hacerlo correctamente y según

las instrucciones de instalación (si la opción está

- disponible). En ocasiones pueden aparecer en la pantalla unos pocos píxeles inactivos, como puntos fijos de color azul, verde o rojo. Tenga en cuenta que esto no afecta al funcionamiento del aparato. Tenga cuidado de no rallar la pantalla con las uñas ni con ningún otro objeto.
- Antes de limpiar el televisor, desenchúfelo de la toma de corriente. Utilice un paño suave v seco al limpiar.

| Advertencia                                             | Lesiones graves o riesgo de<br>muerte  |  |
|---------------------------------------------------------|----------------------------------------|--|
| Existe el riesgo<br>de sufrir una descarga<br>eléctrica | Peligro por corriente peligrosa        |  |
| A Precaución                                            | Lesión o riesgo de daños<br>materiales |  |
| Importante                                              | Uso correcto del sistema               |  |
| Aviso                                                   | Notas adicionales marcadas             |  |

#### Introducción

#### Funciones y Accesorios

#### Información medioambiental

Este televisor está diseñado para ahorrar electricidad, ayudando a conservar el medio ambiente. Para reducir el consumo de energía, deberá realizar los pasos siguientes:

Si se establece el Modo de ahorro energético como **Eco**, el televisor pasará al modo de ahorro de energía. La configuración del Modo de ahorro energético se puede encontrar en la sección 'Imagen' del menú principal. Tenga en cuenta que no se podrán modificar algunos ajustes de imagen.

Si selecciona el **Apagado de imagen**, podrá ver en pantalla el mensaje "La pantalla se apagará en 15 segundos". Seleccione **CONTINUAR** y pulse **OK** para continuar. La pantalla se apagará inmediatamente.

Es recomendable que apague o desenchufe el televisor cuando no lo esté utilizando. De este modo se reducirá también el consumo eléctrico.

#### Avisos de modo en espera

1) Si el televisor no recibe ninguna señal de entrada, (como de una antena o fuente HDMI) en 5 minutos, pasará al modo de espera. Cuando lo vuelva a encender, podrá ver el siguiente mensaje: **"Modo en espera por falta de señal"**. Pulse **OK** para continuar.

 El televisor pasará al modo de espera si se ha encendido y no se maneja en unas horas. Cuando lo vuelva a encender, podrá ver el mensaje siguiente: "Modo en espera por inactividad" Pulse OK para continuar.

#### Funciones

- Televisor a color con control remoto.
- TV de cable/digital (DVB-T/C) totalmente integrada
- Las entradas HDMI sirven para conectar un aparato con toma HDMI.
- · Entrada USB.
- Sistema de menús OSD.
- Toma de Euroconector para dispositivos externos (tales como reproductores de DVD, PVR, video-juegos, etc.).
- · Sistema de sonido estéreo.
- Teletexto.
- Conexión de auriculares.
- · Sistema de programación automático (APS).
- · Sintonización manual.
- · Apagado automático después de hasta seis horas.
- · Temporizador de apagado.
- · Bloqueo Infantil (Child Lock).

- · Silenciado automático cuando no hay transmisión.
- Reproducción NTSC.
- · Limitación automática de volumen (AVL).
- Búsqueda de Frecuencia mediante Lazos de Seguimiento de Fase (PLL).
- Entrada de PC.
- Función "Conectar y usar" (Plug&Play) para Windows 98, ME, 2000, XP, Vista, Windows 7.
- Modo de Juego (opcional).
- Ethernet (LAN) para conectividad a Internet y servicio de mantenimiento.
- DLNA
- 100 Hz BPR

#### Accesorios incluidos

- Mando a distancia
- Pilas: 2 x AAA
- Manual de instrucciones
- Cable de Conexión AV Lateral

#### Botones de Control y Funcionamiento del Televisor

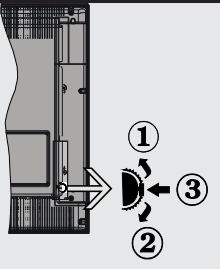

**1**.Botón de dirección (Arriba)

- 2. Tecla de desplazamiento (Abajo)
- 3. Tecla de Selección de Canal/Volumen/AV/Modo de Espera

El botón de Control le permite manejar el Volumen, los Canales, las Fuentes y el Modo en Espera del televisor.

**Modificar el volumen:** Aumente el volumen pulsando el botón arriba. Baje el volumen pulsando el botón abajo.

Para cambiar de canal: Pulse el botón central hasta que aparezca en pantalla la barra de información del canal. Desplácese por los canales almacenados pulsando el botón arriba o abajo.

Para cambiar de fuente de entrada Pulse el botón central dos veces, hasta que aparezca en pantalla lista de fuentes. Desplácese por las fuentes disponibles pulsando el botón arriba o abajo.

Apagado del Televisor: Si aprieta en el centro del botón abajo y lo mantiene pulsado unos segundos, el televisor pasará al modo de espera.

#### Colocación de las pilas en el mando a distancia

Levante la tapa trasera del mando y tire suavemente hacia arriba. Coloque dos pilas **AAA**. Asegúrese de que las polaridades + y - coinciden con los polos de las pilas en el compartimento (observe la polaridad correcta), vuelva a colocar la cubierta.

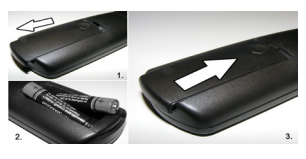

#### Conectar a la energía

**IMPORTANTE**: Este televisor está diseñado para funcionar con corriente alterna **220-240V CA, 50 Hz**. Tras desembalar el televisor, deje que éste alcance la temperatura ambiente antes de conectarlo a la corriente. Enchufe el cable de corriente a la electricidad.

#### Conexión de la antena y de los cables

Conecte el cable de "antena" o el "cable de TV" de paga a la TOMA DE ANTENA (ANT) de la parte trasera del televisor.

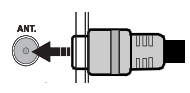

#### Notificación

Fabricado con la autorización de Dolby Laboratories.

#### **RECONOCIMIENTO DE MARCA COMERCIAL**

"Dolby" y el logotipo de la doble D son marcas registradas de Dolby Laboratories.

#### DOLBY. DIGITAL PLUS

HDMI, el logotipo de HDMI y High Definition Multimedia Interface (interfaz multimedia de alta definición) son marcas comerciales o registradas de HDMI Licensing LLC.

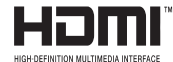

#### Información para usuarios sobre la eliminación de baterías y equipos viejos

#### [sólo Unión Europea]

Estos símbolos indican que el equipo no debe tirarse junto con la basura doméstica. Considere los sistemas de recolección o las instalaciones de reciclaje apropiadas, si quiere deshacerse del producto o de la batería.

Aviso: El signo Pb situado bajo el símbolo de la pila indica que contiene plomo.

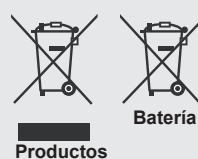

#### Características técnicas

| Señal de TV                                         | PAL B/G D/K K                                 |  |  |
|-----------------------------------------------------|-----------------------------------------------|--|--|
| Bandas admitidas                                    | VHF (BANDA I/III), UHF (BANDA U), HIPERBANDA, |  |  |
| Cantidad de canales<br>predeterminados              | 1000                                          |  |  |
| Indicador de canales                                | Ayuda en pantalla                             |  |  |
| ENTRADA de ANTENA<br>RF                             | 75 Ohm (sin balance)                          |  |  |
| Tensión de<br>Funcionamiento                        | 220 a 240 V de CA a 50Hz.                     |  |  |
| Audio                                               | Sonido Nicam estéreo +<br>Alemán              |  |  |
| POTENCIA DE SALIDA<br>DE AUDIO (WRMS.)<br>(10% THD) | 2 x 8                                         |  |  |
| Consumo Eléctrico                                   | 100W                                          |  |  |
| Peso                                                | 9,50                                          |  |  |
| Dimensiones AxAxF<br>(con soporte)                  | 220 x 893 x 570 mm                            |  |  |
| Dimensiones AxAxF<br>(sin soporte)                  | 76 x 893 x 530 mm                             |  |  |
| Display (Mostrar)                                   | 16/9 39"                                      |  |  |
| Temperatura<br>y humedad de<br>funcionamiento:      | 5°C hasta 45°C, 85%<br>humedad máx.           |  |  |

#### Mando a distancia

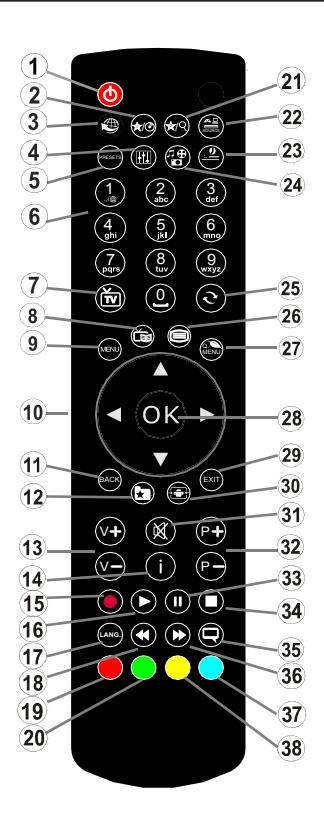

#### Teletexto

Pulse la tecla ") para acceder. Pulse de nuevo para activar el modo de mezcla. Púlselo de nuevo para salir. Siga las instrucciones que aparecen en la pantalla del teletexto digital.

#### Teletexto digital (sólo para el Reino Unido)

Pulse la tecla "
para ver la información de teletexto digital. Puede manejarlo con los botones de colores, los botones de cursor y el botón OK. La forma de manejo puede variar en función de los contenidos del teletexto digital. Siga las instrucciones que aparecen en la pantalla del teletexto digital. Cuando pulse el botón "
"
"; el televisor volverá a la emisión de televisión.

#### Uso de My Button 1(\*)

Su función principal es la ejecución del enlace a Youtube. Sin embargo, si desea cambiar esta función, pulse MY BUTTON 1 por cinco segundos mientras esté en la fuente deseada, canal o enlace, hasta que se muestre en la pantalla el mensaje "MY BUTTON IS SET" ("MI BOTÓN SE HA PROGRAMADO"). Así

- 1. Modo en espera
- 2. My Button 1
- 3. Sin función
- 4. Modo de Ajuste del Ecualizador
- 5. Selección de modo de imagen
- 6. Teclas numéricas
- 7. TV Botón / Lista de Canales
- 8. Guía de Programación Electrónica (EPG)
- 9. Menú
- Teclas de desplazamiento (Arriba/abajo/Izquierda/ derecha)
- 11. Atrás
- 12. Favoritos
- 13. Subir/bajar volumen
- 14. Info
- 15. Sin función
- 16. Reproducción
- 17. Mono/ Estéreo Dual I-II / Idioma Actual
- 18. Retroceso rápido
- 19. Tecla Roja
- 20. Tecla Verde
- 21. My Button 2
- 22. Selección de fuente
- 23. Temporizador de Apagado
- 24. Explorador Multimedia
- 25. Saltar canales
- 26. Teletexto
- 27. Q. menú
- OK/Seleccionar/Detener Avance (en modo TXT) / Lista de Canales (modo DTV)
- 29. Salir / Regresar / Página de índice (en modo TXT)
- 30. Tamaño de imagen
- 31. Silencio (mute)
- 32. programa Arriba/abajo
- 33. Pausa
- 34. Detener
- 35. Subtítulos
- 36. Avance Rápido
- 37. Tecla Azul
- 38. Tecla amarilla

quedará confirmado que MY BUTTON esté asociado en adelante con la función elegida. Tenga en cuenta que MI BOTÓN 1 volverá a su función predeterminada si realiza de nuevo la instalación inicial.

#### Uso de Mi Botón 2 (\*\*)

Pulse MY BUTTON 2 por cinco segundos, hasta que se muestre en la pantalla el mensaje "MY BUTTON IS SET" ("MI BOTÓN SE HA PROGRAMADO"). Esto confirma que el botón seleccionado como MY BOTON (MI BOTÓN) estará asociado a la función elegida.

#### Introducción

#### Conexiones

| Conector           | Тіро                                                 | Cables                                                    | Dispositivo   |
|--------------------|------------------------------------------------------|-----------------------------------------------------------|---------------|
|                    | Euroconector<br>Conexión<br>(atrás)                  |                                                           |               |
|                    | VGA<br>Conexión<br>(atrás)                           |                                                           |               |
| AV lateral         | PC/YPBPR<br>audio<br>Conexión<br>(lateral)           | Cable de Conexión<br>de Audio/Video<br>Lateral (incluido) |               |
|                    | HDMI<br>Conexión<br>(atrás)                          |                                                           |               |
| SPDIF              | SPDIF<br>Conexión<br>(atrás)                         | -:{ <b>]]</b> }([]∋-                                      | <b></b> 0     |
| AV lateral         | AV lateral<br>(Audio/Video)<br>Conexión<br>(lateral) | Cable de Conexión<br>AV (incluido)                        |               |
| AURICULARES        | Auriculares<br>Conexión<br>(lateral)                 |                                                           |               |
| ●  ●<br>PC a YPbPr | YPbPr VÍdeo<br>Conexión<br>(atrás)                   | Cable de Conexión de PC a YPbPr (no incluido)             |               |
| USB                | USB<br>Conexión<br>(lateral)                         |                                                           |               |
|                    | CI<br>Conexión<br>(lateral)                          |                                                           | CAM<br>module |

**WOTA:** Cuando conecte un aparato en la toma YPbPr o AV Lateral, deberá utilizar los cables para poder realizar la conexión. Vea las ilustraciones anteriores. [Necesitará utilizar las entradas blanca y roja del cable de CONEXIÓN AV LATERALpara poder habilitar las entradas BLANCA Y ROJA. [Si conectara un dispositivo mediante EUROCONECTOR, el televisor pasará automáticamente al modo AV. ] Cuando reciba señal de canales DTV (Mpeg4 H.264) o mientras esté desplazándose por el explorador multimedia, no habrá salida posible a través del euroconector. [Es recomendable conectar todos los cables de la parte trasera del televisor antes de montarlo sobre pared mediante el correspondiente kit de montaje (opcional). [Introduzca o extraiga el módulo de interfaz común (CI) solamente si el televisor está APAGADO. Consulte el manual de instrucciones del módulo para obtener más información sobre sus ajustes.

#### Introducción

#### Instalación Inicial - Conexiones USB

#### Encendido/Apagado

#### Encendido del televisor

Conecte el cable de alimentación a una toma de corriente de CA de 220-240 V, 50 Hz.

Para encender el televisor desde el modo de espera puede realizarlo de dos modos:

Pulse la tecla " $\bigcirc$ ", las teclas **P+/P-**, o una tecla numérica del mando a distancia.

Pulse el selector de función lateral hasta que el televisor se enciende en modo de espera.

#### Apagado del televisor

Pulse la tecla "O" del mando a distancia, o el botón lateral hasta que el televisor pase al modo de espera.

### Para apagar el televisor por completo, desenchufe el cable de alimentación de la toma de corriente.

Nota: Cuando el televisor accede al modo en espera, es posible que el indicador LED parpadee; ello indica que se están llevando a cabo algunas funciones del televisor, como por ejemplo la Búsqueda en Modo de Espera, la Descarga Inalámbrica, o que hay un Temporizador Activo. El indicador LED también puede parpadear cuando encienda el televisor en modo en espera.

#### Instalación Inicial

Cuando lo encienda por primera vez, aparecerá el menú de selección de idioma. Seleccione el idioma deseado y pulse OK.

La pantalla de Instalación Inicial (FTI por sus siglas en inglés), aparecerá ahora. Establezca sus preferencias utilizando los botones de navegación y cuando termine, pulse OK para continuar.

Usted puede activar la opción del **Modo Tienda** para que esté disponible en el menú "Otros ajustes" y las opciones de su televisor se mostrarán en la parte superior de la pantalla. Seleccione **SI** para continuar.

Si el Modo Inicio es seleccionado, la opción del modo tienda no estará disponible después de la Instalación Inicial. Pulse **OK** para continuar.

#### Intalación de Antena

Si en la pantalla de selección de formato de búsqueda selecciona la opción **AERIAL** (Antena convencional), el televisor realizará *la búsqueda de emisiones* de TV digital terrestre.

**NOTA**: Puede pulsar el botón **MENU (MENÚ)** para cancelar la operación.

Una vez que se hayan guardado todos los canales disponibles, la Lista de canales se podrá ver en la pantalla. Si desea ordenar los canales, según el LCN (\*), seleccione "Yes (Si)" y pulse **OK** a continuación.

Pulse **MENÚ** para salir de la lista de canales y ver la televisión.

(\*) LCN responde a las siglas de "Logical Channel Number" (Número Lógico de Canal); es un sistema que organiza las señales de emisión disponibles según una secuencia de canales reconocible (si estuviera disponible la opción).

#### Instalación de Cable

Seleccione la opción CABLE y pulse el botón OK en el mando a distancia. Para continuar seleccione SÍ y pulse OK. Para cancelar la operación, seleccione NO y pulse OK. Desde esta ventana puede elegir los rangos de frecuencia.

Introduzca el número de canal o frecuencia mediante las teclas numéricas.

Nota: La duración de la búsqueda variará en función del paso de búsqueda elegido.

#### Reproducción Multimedia por la Entrada USB

Puede conectar un disco duro externo o una memoria USB de 2,5 " y 3,5" pulgadas (DD con fuente de alimentación externa) al televisor mediante las entradas USB del televisor.

**¡IMPORTANTE!** Realice una copia de seguridad de sus archivos antes de realizar cualquier conexión al televisor. Tenga en cuenta que el fabricante no se hace responsable de los daños o pérdidas de ficheros, archivos, datos o información. Es posible que algunos dispositivos USB (por ejemplo, reproductores MP3), o algunos discos duros/lápices de memoria USB no sean compatibles con el televisor. El televisor admite formatos de disco FAT32 y NTFS; sin embargo, no estará disponible la opción de grabación para discos de formato NTFS.

Podría experimentar problemas con el formateo, en caso de que la unidad USB a formatear posea una capacidad igual o mayor a 1TB (Terabyte). En concreto, no es recomendable realizar estas operaciones de forma repetida. De esta forma puede ocasionar daños físicos al reproductor USB y de forma más concreta, al propio dispositivo USB. No extraiga el dispositivo USB mientras esté reproduciendo un archivo.

#### Menu del Explorador Multimedia

Podrá reproducir fotografías, música y películas guardadas en un USB, conectándolo al televisor y utilizando el Explorador Multimedia. Conecte un disco USB a la entrada ubicada en el lateral del televisor. Al pulsar el botón MENÚ mientras está en el modo de Explorador multimedia tendrán acceso a las opciones del menú Imagen, Sonido y Configuración. Pulse MENÚ para salir de esta ventana. Podrá configurar las preferencias del explorador multimedia en el Menú de Configuración.

| Funcionamiento del Modo Bucle/Aleatorio        |                                                                      |  |  |
|------------------------------------------------|----------------------------------------------------------------------|--|--|
| Iniciar reproducción<br>con 🕨 y activar 🔛      | El televisor reproduce el<br>siguiente fichero y repite<br>la lista. |  |  |
| Iniciar reproducción con <b>OK</b> y activar 🔛 | el fichero será reproducido<br>en forma aleatoria.                   |  |  |
| Iniciar reproducción con<br>OK/► y activar 🚾   | el fichero será reproducido<br>en forma aleatoria.                   |  |  |

| Contenido del Menú de Imagen                    |                                                                                                    |  |  |  |
|-------------------------------------------------|----------------------------------------------------------------------------------------------------|--|--|--|
| Modo                                            | Puede cambiar el modo de la imagen para que se ajuste a sus preferencias o necesidades. El modo de imagen puede configurarse como: <b>Cine,Juego</b> , <b>Deportes</b> , <b>Dinámico</b> y <b>Natural</b> .                                                                                                    |  |  |  |
| Contraste                                       | Configura los valores de iluminación y oscuridad de la pantalla.                                                                                                    |  |  |  |
| Brillo                                          | Configura los valores del brillo de la pantalla.                                                                                                    |  |  |  |
| Nitidez                                         | Configura los valores de nitidez de los objetos mostrados en pantalla.                                                                                                    |  |  |  |
| Color                                           | Configura los valores de los colores ajustándolos.                                                                                                    |  |  |  |
| Mada da Abarra                                  | Para fijar el modo de Ahorro Energético como Eco, Desactivación de Imagen y Desactivado.                                                                                                    |  |  |  |
| Energético                                      | (Cuando el modo es dinámico, el modo de ahorro energético se define automáticamente como desabilitado.)                                                                                                    |  |  |  |
| Retroiluminación<br>(opcional):                 | Esta función permite controlar el nivel de retroiluminación. Si el Modo de ahorro energético<br>está en Eco, no podrá ver como disponible la opción de Retroiluminación. En los modos VGA<br>o Explorador Multimedia, o mientras tenga el modo de imagen en Juego, no se podrá activar<br>la retroiluminación. |  |  |  |
| Reducción de ruido                              | Si la señal de difusión es débil y la imagen es ruidosa, utilice la opción de <b>Reducción de Ruido</b> para reducir la cantidad de ruido.                                                                                                    |  |  |  |
| Configuración ava                               | anzada                                                                                                    |  |  |  |
| Contraste dinámico                              | Puede cambiar la relación de contraste dinámico de hasta el valor deseado.                                                                                                    |  |  |  |
| Temperatura del<br>color                        | Configura el tono deseado en los colores.                                                                                                    |  |  |  |
| Zoom de Imagen                                  | Ajusta el tamaño de la imagen que desee en el menú de imagen zoom.<br>Nota: Auto (Sólo disponible en modo euroconector con el 8º pin del euroconector cambiando de alto voltaje/ bajo voltaje)                                                                                                    |  |  |  |
| HDMI True Black                                 | Mientras ve la televisión desde esta fuente HDMI, en el menú de Configuración de Imagen se hará visible esta función. Puede utilizarla para mejorar los tonos negros de la imagen.                                                                                                    |  |  |  |
| Modo Filme                                      | Las películas se graban con un número fotogramas por segundo (fps) distinto al d<br>los programas de televisión. Cuando esté viendo una película, active esta función: a<br>podrá ver de forma más nítida las escenas rápidas.                                                                                 |  |  |  |
| Tono de Piel                                    | El tono de la piel se puede cambiar entre -5 y 5.                                                                                                    |  |  |  |
| Cambio de Color                                 | Configura el tono deseado en los colores.                                                                                                    |  |  |  |
| Ganancia RGB                                    | Puede configurar la temperatura del color mediante la función de Ganancia RGB.                                                                                                    |  |  |  |
| Reinicio                                        | Restablece la imagen a los valores de fábrica. (Excepto en el Modo Juego)                                                                                                    |  |  |  |
| Autoposición (en<br>modo PC)                    | Optimiza la imagen de forma automática. Pulse OK para optimizarla.                                                                                                    |  |  |  |
| Posición H<br>(Horizontal – en<br>modo PC)      | Esta opción desplaza la imagen horizontalmente hacia la derecha o la izquierda de la pantalla.                                                                                                    |  |  |  |
| Posición V (Vertical –<br>en modo PC)           | Esta opción desplaza la imagen verticalmente hacia la parte inferior o superior de la pantalla.                                                                                                    |  |  |  |
| Frecuencia de Reloj<br>(en modo PC)             | Los ajustes de Frecuencia de Reloj corrigen las interferencias que aparecen como banda vertical en presentaciones que contengan muchos puntos como por ejemplo hojas de cáculo, o párrafos o textos de letra pequeña.                                                                                          |  |  |  |
| Fase (en modo PC)                               | Dependiendo de la resolución y la frecuencia de barrido que usted fije en el televisor, podrá ver una imagen con ruido o neblina en la pantalla. De ser así, puede utilizar esta opción para ver una imagen clara mediante el método de ensayo y error.                                                        |  |  |  |
| Algunas de las opcion<br>la configuración VGA s | es del menú de imagen no estarán disponibles en el modo VGA (modo PC). En su lugar,<br>se añadirá a la configuración de imagen mientras esté en modo PC.                                                                                                    |  |  |  |

| Contenido del Menú de Sonido             |                                                                                                    |  |  |  |
|------------------------------------------|----------------------------------------------------------------------------------------------------|--|--|--|
| Volúmen                                  | Ajusta el nivel del volumen.                                                                                                    |  |  |  |
| Modo                                     | Seleccione el tipo de transmisión deseada. Los valores personalizados se pueden hacer sólo cuando está en modo de usuario.                                                                                                    |  |  |  |
| Balance                                  | Esta función sirve para dar más énfasis al altavoz derecho o al izquierdo.                                                                                                    |  |  |  |
| Auriculares                              | Fija el volumen de los auriculares.                                                                                                    |  |  |  |
| Modo de Sonido                           | Puede seleccionar un modo de sonido. (Si el canal seleccionado lo admite).                                                                                                    |  |  |  |
| AVL (Límite<br>de volumen<br>automático) | Esta función ajusta el sonido para obtener un nivel de salida fijo entre los programas.                                                                                                    |  |  |  |
| Auriculares/Salida                       | Cuando se conecta un amplificador externo a su televisor utilizando el conector de auriculares, puede seleccionar esta opcion como salida (Lineout). Si ha conectado los auriculares al televisor, seleccione esta opción como Auriculares. |  |  |  |
| Graves Dinámicos                         | Esta función activa o desactiva la función de Graves Dinámicos.                                                                                                    |  |  |  |
| Sonido Envolvente                        | El modo de sonido envolvente puede encenderse y apagarse.                                                                                                    |  |  |  |
| Salida digital                           | Fija el tipo de salida de sonido digital.                                                                                                    |  |  |  |
| Contenido del Menú de Configuración      |                                                                                                    |  |  |  |
| Acceso<br>Condicional                    | Controla los módulos de acceso condicional (CAM) si los hubiera disponibles.                                                                                                    |  |  |  |
| Idioma                                   | Configura las opciones de idioma (puede cambiar en función del país elegido)<br>la configuración preferida y actual estará disponible. Esta configuración<br>sólo podrá modificarse si el canal emisor lo admite.                           |  |  |  |
|                                          | Introduzca la contraseña correcta para cambiar la configuración de control                                                                                                    |  |  |  |

parental. Usted puede ajustar el bloqueo del menú, bloqueo de vencimiento

(puede variar según el país seleccionado) y bloqueo para niños en este menú.

Establece temporizador de apagado automático para apagar el televisor

También puede establecer un número de pin nuevo.

Permite activar o desactivar las opciones de la fuente elegida.

después de un cierto tiempo.

Permite configurar la fecha y hora.

**Control parental** 

Temporizadores

Fecha/Hora

Recursos

| Otros Ajustes: Muestra las otras opciones del televisor:                                      |                                                                                                    |  |  |  |
|-----------------------------------------------------------------------------------------------|----------------------------------------------------------------------------------------------------|--|--|--|
| Menú de desco-<br>nexión por tiempo                                                           | Cambia la duración de la desconexión de las pantallas de menus.                                                                                                    |  |  |  |
| Buscar canales<br>codificados                                                                 | Cuando esta función está activada, el proceso de búsqueda también localizará los canales codificados.                                                                                                    |  |  |  |
| Fondo Azul                                                                                    | Activa o desactiva el Fondo Azul cuando la señal sea débil o no exista.                                                                                                    |  |  |  |
| Actualización de<br>Software                                                                  | Ésta opción mantiene actualizado su televisor con la más reciente información.                                                                                                    |  |  |  |
| Versión de la aplica-<br>ción                                                                 | Muestra la versión de la aplicación.                                                                                                    |  |  |  |
| Personas con difi-<br>cultades auditivas                                                      | Permite cualquier característica especial enviada por la emisora.                                                                                                    |  |  |  |
| Audio descripción                                                                             | Audio descripción es una pista adicional de narración para personas ciegas o con difi-<br>cultades de visión, incluyendo televisión y películas. Sólo podrá utilizar esta función si el<br>canal emisor admite esta pista de narración adicional.                                                                                                    |  |  |  |
| Apagado Automá-<br>tico                                                                       | Puede establecer el valor de apagado automático en esta función. Tras alcanzar el tiempo fijado en el cual no se realiza ninguna operación con el televisor, éste se irá a modo en espera.                                                                                                    |  |  |  |
| Búsqueda en Modo<br>de Espera (opcio-<br>nal)                                                 | Si se activa la Búsqueda en Modo de Espera, con el televisor en este modo, se buscarán las<br>señales disponibles. Si el televisor encuentra cualquier señal nueva o que no se tuviera ya,<br>se mostrará una pantalla solicitándole que confirme o no los cambios. La lista de canales<br>se actualizará y modificará luego de este proceso.                                                                                        |  |  |  |
| Modo Tienda                                                                                   | Si está mostrando el televisor en una tienda, puede activar este modo. Mientras el modo<br>Store (Tienda) esté activo, algunos elementos en el menú del televisor puede no estar<br>disponibles.                                                                                                    |  |  |  |
| Renderizador DLNA                                                                             | La característica del renderizador DLNA le permite compartir archivos almacenados en su teléfono inteligente. Si usted tiene un teléfono inteligente compatible con el renderizador DLNA y el software instalado, podrá compartir / reproducir fotos con su TV. Vea las instrucciones de sus programas para compartir para más información. El modo DLNA render no estará disponible con la función de portal de Internet.           |  |  |  |
| Modo de encendido                                                                             | Esta configuración fija la preferencia de encendido.                                                                                                    |  |  |  |
| Dolby virtual (op-<br>cional)                                                                 | Esta función activa o desactiva la función de virtual remoto.                                                                                                    |  |  |  |
| Contenido del Menú d                                                                          | de Instalación y Resintonización                                                                                                    |  |  |  |
| Búsqueda Auto-<br>mática de Canales<br>(Resintonización)<br>(Si la opción está<br>disponible) | Muestra las opciones de sintonización automática. Antena digital aérea: Busca y guarda emisoras de señal DVB. Cable Digital: Busca y guarda emisoras de señal DVB de cable. Analógica: Busca y guarda emisoras de señal analógica. Antena digital y analógica: Busca y guarda emisoras de señal DVB aérea y estaciones analógicas. Cable Digital y Analógico: Busca y guarda emisoras de señal DVB de cable y estaciones analógicas. |  |  |  |
| Búsqueda manual de canales                                                                    | Esta función puede utilizarse para la entrada directa de canales.                                                                                                    |  |  |  |
| Búsqueda de canales<br>en la red                                                              | Busca los canales enlazados en el sistema de señal.                                                                                                    |  |  |  |
| Sintonización fina<br>de canales analó-<br>gicos                                              | Puede utilizar esta opción para la sintonización fina de canales analógicos. En caso de no haber canales analógicos guardados, esta opción no estará disponible.                                                                                                    |  |  |  |
| Instalación Inicial                                                                           | Borra toda la configuración del televisor para devolverlo a los valores de fábrica.                                                                                                    |  |  |  |

#### General / Función de TV

#### Manejo de la lista de canales

El televisor ordenará los canales guardados en la Lista de Canales. Podrá modificar esta lista, fijar sus canales favoritos o configurar las emisoras activas a mostrar mediante las opciones del menú de Lista de canales.

#### Permite configurar las opciones de control paterno.

Para prohibir la visualización de ciertos programas, canales y los menús pueden bloquearse mediante el sistema de control parental.

Para ver las opciones disponibles de bloqueo, deberá introducirse el PIN. El PIN predeterminado de fábrica es **0000**. Tras introducir el código correcto, se mostrarán las opciones del menú de control paterno:

**Bloqueo del menú:**: La opción de bloqueo de menús es la que activa o desactiva el acceso a los mismos.

Bloqueo por edad: Cuando esté activada, esta opción obtiene información del canal; si el bloqueo por edad está activado y es una emisión no apta para menores, se desactivará el acceso al canal.

**Bloqueo infantil**: Si activa el Bloqueo Infantil, el televisor sólo podrá manejarse con el mando a distancia. Si es así, los botones del panel de control no funcionarán.

Establecer PIN: Define un nuevo PIN.

**Nota:** Podrá utilizar el código 4725 predefinido, en caso de fijar la opción de país para Francia.

#### Guía de Programación Electrónica (EPG)

Algunos canales (no todos) muestran información sobre el programa actual y sobre los siguientes. Pulse el botón "É Tén " para ver el menú de la Guía EPG.

Arriba/Abajo/Izquierdo/Derecho: Para desplazarse por la EPG

OK: Muestra las opciones de programas.

"i": Muestra la información detallada del canal seleccionado.

VERDE: Pasa a la Lista de Programación EPG

**AMARILLO:** Cambia al Horario de Programación de la EPG.

AZUL: Muestra las opciones de filtros.

#### Fijar temporizador/Borrar temporizador

Tras seleccionar un programa de la guía electrónica, pulse**OK** para mostrar las **Opciones** disponibles. Seleccione la opción "**Fijar Temporizador para el Evento**" y confírmela pulsando **OK**. Puede fijar temporizadores para los siguientes programas. Para cancelar un temporizador ya fijado, marque el programa en cuestión y pulse **OK**. A continuación seleccione la opción **Borrar Temporizador**. Se cancelará el temporizador.

Nota: No se puede fijar más de dos temporizadores/recordatorios al mismo tiempo.

#### Funciones de conectividad

#### Conexión a una red por cable

- Conecte el cable ethemet de conexión ISP de banda ancha a la ENTRADA ETHERNET del módem.
- Asegúrese de haber instalado el software Nero Media Home en el PC (para usar la función DLNA). Vea el Apéndice A
- Conecte su PC a uno de los conectores del módem LAN (por ejemplo, LAN 1) utilizando un cable LAN adecuado.
- Utilice otra salida LAN del módem (e.g. LAN 2) para permitir la conexión a su TV.

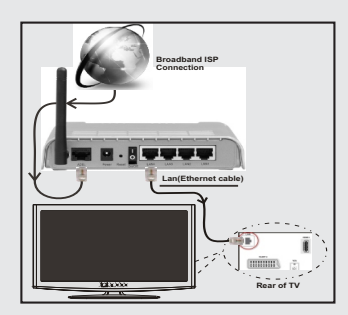

- Deberá seleccionar el Explorador Multimedia para poder acceder a los archivos compartidos y reproducirlos.
  Pulse el botón Menú y seleccione el Explorador Multimedia. Pulse OK para continuar. Seleccione el tipo de archivo que desee y pulse OK. Siempre que quiera acceder a cualquier archivo compartido en red, deberá utilizar el Explorador Multimedia.
- PC / HDD / Reproductor multimedia o cualquier otro dispositivo que son compatibles con DLNA 1.5 debe ser utilizado con una conexion por cable para una calidad de reproducción superior.

Consulte la sección relativa a la Configuración de Redes, dentro del menú de Configuración, con el fin de poder configurar la conexión por cable.

 Podrá conectar el televisor a la red LAN en función de la configuración de la red. En tal caso, utilice un cable ethernet para conectar el televisor directamente a la toma de red de la pared.

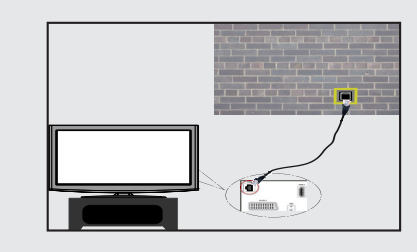

#### Conexión a una red inalámbrica

**IMPORTANTE**: Para poder utilizar la función de redes inalámbricas, es necesario utilizar una llave USB del tipo "Veezy 200".

 Para que su módem SSID sea visible, debe cambiar la configuración de SSID a través del software del módem. El televisor no se puede conectar a las redes con SSID oculto.

## Para conectarse a una red LAN inalámbrica, debe realizar los siguientes pasos:

- Conecte el cable ethernet de conexión ISP de banda ancha a la ENTRADA ETHERNET del módem.
- 2. Asegúrese de que el software Nero Media Home se instale en su PC. (para la función DLNA).
- 3. A continuación, debe conectar el adaptador inalámbrico a una de las entradas USB del televisor.
- Para configurar los ajustes inalámbricos refiérase a la sección configuración de red en las siguientes secciones.

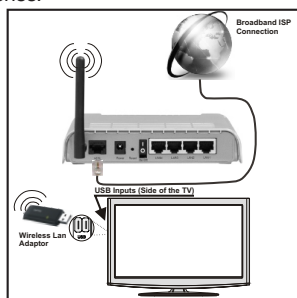

- Un router inalámbrico (IEEE 802.11a/b/g/n) con banda simultánea de 2,4 y 5GHz diseñado para aumentar el ancho de banda. Optimizada para hacer más suave y más rápido streaming de vídeo de alta definición, transferencias de archivos y juegos inalámbricos.
- Utilice la conexión inalámbrica a internet para compartir archivos más rápido entre otros dispositivos como ordenadores.
- La frecuencia y el canal varían en función del área.
- La velocidad de transmisión varía en función de la distancia y el número de obstáculos entre los productos de transmisión, la configuración de estos productos, las condiciones de las ondas de radio, el tráfico de línea, y los productos que utilice. La transmisión también se puede cortar o se desconecta en función de las condiciones de onda de radio de teléfonos DECT, o cualesquier otros aparatos 11b WiFi. Los valores estándar de la velocidad de transmisión son los valores máximos teóricos para los estándares inalámbricos. No son las velocidades reales de transmisión de datos.
- El lugar donde la transmisión es más eficaz varía en función del entorno de uso.

- El adaptador LAN inalámbrico se debe conectar directamente al puerto USB del televisor. Los concentradores USB no son compatibles.
- El adaptador inalámbrico LAN soporta módems de 802. tipo 11 a, b, g y n. Es altamente recomendable que usted utilice el protocolo IEEE 802.11n de comunicación con el fin de evitar posibles problemas mientras ve videos.
- Use la otra entrada usb, si tiene problemas con el rendimiento de audio / vídeo.
- Debe cambiar el SSID de su módem cuando haya cualquier otro módem con el mismo SSID.

## Permite configurar las opciones de control paterno

La configuración del televisor de la red incluyen opciones de conexiones alámbrica e inalámbrica. Sin embargo, en caso de que el televisor no cuente con una Llave WiFi USB, deberá entonces utilizar una red por cable. Si intentase realizar una conexión inalámbrica sin dicha llave, le aparecerá un mensaje de advertencia y no será posible que el televisor obtenga ninguna dirección IP. Pruebe a conectar el cable LAN después de esto y luego el televisor será capaz de obtener una dirección.

#### Configuración del dispositivo alámbrico

Si se conecta al televisor a través de entrada de Ethernet, seleccione el tipo de red como *Dispositivo alámbrico* para configurarlo.

#### Tipo de red

El tipo de red se pueden seleccionar como dispositivo *Wired (alámbrico)* o *Wireless (inalámbrico)*, de conformidad con la conexión activa al aparato de TV. Seleccione esta conexión de cable como si se hubiera conectado el televisor a un cable LAN. Seleccione la opción Inalámbrica si lo conecta mediante la llave USB.

#### Estado de la configuración

En esta sección se muestra el estado de la conexión.

#### Dirección IP

Si una conexión activa está disponible, la dirección IP se muestra en esta sección. Si desea configurar las preferencias de la dirección IP, pulse el botón **VERDE** y cambie al modo avanzado.

#### Configuración de valores de red alámbrico en el modo Avanzado

Mientras está en el modo avanzado, presione el botón **ROJO** para editar los ajustes. Al terminar pulse **OK** para guardar, Pulse **RETURN (REGRESAR)/BACK (ATRÁS)** para cancelar.

**IMPORTANTE**: Es necesario utilizar una llave USB del tipo "Veezy 200" para usar las características de red.

La función WiFi sirve para realizar una conexión a redes inalámbricas. Si usted tiene la llave Veezy 200 para WiFi (se vende por separado), seleccione el **Tipo de Red** como **Dispositivo Inalámbrico** para iniciar el proceso de conexión. Para habilitar la función Wi-Fi, debe configurar correctamente los perfiles. Conecte la Llave WiFi a uno de los puertos USB.

Pulse el botón **AMARILLO** para examinar la red inalámbrica. Después se mostrará la lista de redes disponibles. De esa lista, seleccione la red que prefiera.

Si la red seleccionada está protegida con una contraseña, por favor, introduzca la clave correcta utilizando el teclado virtual. Puede usar este teclado a través de **los botones de navegación** y el botón **OK** en el mando a distancia.

Espere hasta que vea la dirección IP en la pantalla.

Esto significa que la conexión se ha establecido. Para desconectarse de una red inalámbrica, debe destacar el Estado de la configuración y pulse OK.

Usted puede explorar entre las pestañas del menú pulsando los botones izquierdo / derecho. La barra de ayuda en la parte inferior del cuadro de diálogo muestra las características que usted puede utilizar. Pulse el botón**AZUL** para revisar la velocidad de su conexión a internet.

Puede comprobar la fuerza de la señal mediante el menú de configuración de red para el modo del dispositivo inalámbrico.

#### Información

Estado de la configuración: Muestra el estado del wi-fi como conectado o no conectado.

Dirección IP: Muestra la dirección IP actual.

Nombre de la red: Se mostrará el nombre de las redes vinculadas.

Pulse el botón **VERDE** para cambiar al modo avanzado y pulse **OK** para editar la configuración.

#### Borrar los perfiles guardados de Wifi

Los perfiles guardados se borrarán si se pulsa el botón rojo mientras la pantalla muestra el dispositivo inalámbrico seleccionado.

## Conexión a su teléfono celular a través de WiFi (Opcional)

- Si su teléfono celular tiene la función de WiFi, usted puede conectar su teléfono móvil a su televisor utilizando la conexión Wi-Fi a través de un ruteador, con el fin de reproducir contenido de su teléfono. Para ello, el teléfono móvil debe tener un software para compartir.
- Conecte el ruteador siguiendo los pasos que se han dicho en la sección de la conexión inalámbrica.
- Después, involucre su teléfono celular con el ruteador y luego active el uso compartido del software en su teléfono celular. A continuación, seleccione los ficheros que desea compartir con su TV.
- Si la conexión se establece correctamente, ahora debería tener acceso a los ficheros compartidos de su teléfono celular a través del Explorador multimedia de la TV.

 Entre en el menú de exploración de multimedia y el dispositivo de reproducción seleccionado se mostrará. Seleccione la identidad de su teléfono celular y presione OK para continuar.

Nota: Esta función no puede ser apoyada por algunos teléfonos celulares.

#### Problemas de conectividad

#### Red inalámbrica no disponible

Asegúrese de que los firewalls de la red permitan la conexión inalámbrica de TV. Deberá conectar correctamente una llave WiFi USB "Veezy 200" (si estuviera disponible). Si la red inalámbrica no funciona correctamente, pruebe a utilizar la red de cable en su casa. Consulte la sección Conexión de cables para obtener más información sobre el proceso.

Compruebe el módem (router) primero. Si el ruteador no tiene un problemas, compruebe la conexión de Internet de su modem. Intente la búsqueda de redes inalámbricas de nuevo, usando la pantalla de menú Configuración de red.

#### La conexión está lenta

Lea las instrucciones del módem inalámbrico para obtener información sobre el área de servicios internos, velocidad de conexión, calidad de la señal, así como sobre otros ajustes. Es necesaria una conexión de alta velocidad para el módem.

## Ruptura durante las reacciones de reproducción o lentitud

Usted podría intentar lo siguiente en tal caso:

Mantenga por lo menos tres metros de distancia de homos microondas, teléfonos móviles, dispositivos Bluetooth o cualquier otro dispositivos Wi-Fi compatibles. Intente cambiar el canal activo en el ruteador WLAN.

#### Uso de servicio de red DLNA

DLNA (Digital Living Network Alliance) es un estándar que facilita el proceso de visualización de la electrónica digital y los hace más cómodo de usar en su red doméstica. Para más información, visite www.dlna.org.

El estándar DLNA le permite ver y reproducir fotos, música y vídeos almacenados en el servidor de medios DLNA conectado a la red doméstica.

#### Paso 1: CD de Nero Media Home

La función DLNA no se puede utilizar si el programa del servidor no se instala en su PC. Por favor prepare su PC con el programa Nero Media Home.

Para obtener más información sobre la instalación, consulte la sección de instalación de Nero Media Home

## Paso 2: Conexión a Redes por Cable o Inalámbricas

Lea el capítulo Configuración de Redes, para obtener información detallada sobre la configuración.

#### Paso 3: Reproducción de Archivos Compartidos mediante el Explorador Multimedia.

Dentro *Media Browser*del menú principal, seleccione IZQUIERDA o DERECHAel Explorador Multimedia con los botones izquierdo o derecho, y pulse OK. Se mostrará el explorador de medios.

El soporte DLNA está disponible sólo en el modo de carpetas del explorador multimedia. Para habilitar el modo de carpetas, *Configuración* vaya a la pestaña de Configuración de la pantalla principal del explorador y pulse**OK** Dentro de las opciones de configuración, *Estilo de vista*marque la opción *Carpeta* using Izquierda o DerechaEstilo de Vista y cambie al modo "Carpetas" con los botones izquierdo o derecho.

Selecciones el tipo de medio deseado y pulse OK.

Si la configuración de intercambio se ha establecido correctamente, aparecerá un mensaje en la pantalla después de seleccionar el tipo de medio deseado. Seleccione OK para mostrar el contenido de la red o USB seleccionados. Pulse el botón **VERDE** si desea actualizar la lista de dispositivos. Para salir, podrá pulsar la tecla **MENÚ**.

Se mostrará en esta pantalla una lista de redes disponibles, si las encuentra. Seleccione el servidor o multimedia o la red a la cual desea conectarse mediante los botones "~" or "^" y pulse **OK**.

Si selecciona el tipo de medio como *Video* y elije un dispositivo del menú de selección, en la pantalla aparecerá un menú tal como se muestra a continuación.

Seleccione la opción *Vídeos* de la pantalla, para poder listar todos los ficheros de vídeo disponibles en la red seleccionada.

Si desea mostrar una lista de otros tipos de medio desde esta pantalla, deberá retroceder a la pantalla principal del Explorador Multimedia; a continuación deberá seleccionar el tipo de medios que desee y realizar una nueva selección de red. Consulte la sección de Reproducción por USB del Explorador Multimedia para obtener más información sobre la reproducción de archivos.

Si está viendo un archivo de vídeo a través de la función **DLNA**, no funcionarán los archivos de subtítulos.

Sólo podrá conectar un televisor con DLNA a la misma red. Si hubiera cualquier problema con la red DLNA, apague o encienda el televisor. La función DLNA no admite los modos de salto y trick.

#### ATENCIÓN:

uede haber algunos PC que no puedan utilizar la función DLNA a causa de la configuración del administrador y de la seguridad. (como por ejemplo los PC de empresa).

Deberá instalar el software Nero incluido con el set, para un mejor streaming de la red doméstica.

#### **Portal Internet**

Usando su televisor podrá acceder al modo PORTAL. Para realizarlo, requiere tener una conexión a Internet. Siga los pasos detallados en la sección de Conexión a una Red por Cable o Inalámbrica (opcional) para conectar su televisor a Internet. Tras establecer la conexión, puede seleccionar o ver opciones del portal.

Nota: Para la mejor calidad de imagen es necesaria una conexión a internet de banda ancha. Asegúrese de tener una conexión a Internet adecuada. Para que el portal de Internet funcione adecuadamente, deberá establecer el País y el Idioma correctamente en la Instalación Inicial.

Pulse """ del mando a distancia para mostrar las opciones de la aplicación del portal. Se mostrarán las opciones de la aplicación según lo ilustrado a continuación. El contenido de las aplicaciones disponibles puede variar en función del proveedor del servicio.

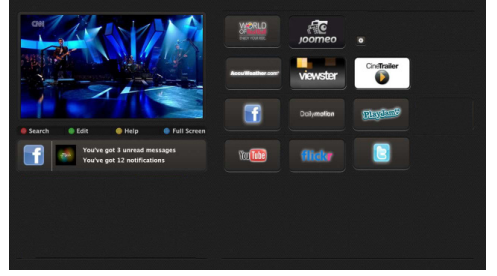

#### Nota sobre la ventana PIP

Si cambia al modo de portal mientras se ven los canales de televisión, el programa actual se mostrará en la ventana PIP. Usted puede cambiar de canal utilizando los botones P + / P-.

El contenido actual del HDMI se mostrará en la ventana PIP, si cambia a modo portal mientras ve fuente HDMI.

Use "◀" o "▶", "▲" o "▼" para desplazarse entre las opciones del menú del Portal. Pulse OK para confirmar la selección. Pulse el botón REGRESAR para regresar a la pantalla anterior.

Pulse EXIT para salir del modo del portal de internet.

#### Modos Habituales de Visualización de Entrada de PC

La siguiente tabla es una ilustración de algunos de los modos generales de visualización de imagen. Es posible que el televisor no admita todas las resoluciones. El televisor admite hasta 1920x1080.

| Índice | Resolución Frecuencia |       |
|--------|-----------------------|-------|
| 1      | 640x350p              | 60 Hz |
| 2      | 640x400p              | 60 Hz |
| 3      | 1024x768              | 60 Hz |
| 4      | 1280x768              | 60 Hz |
| 5      | 1360x768              | 60 Hz |
| 6      | 720x400               | 60 Hz |
| 7      | 800x600               | 56 Hz |
| 8      | 800x600               | 60 Hz |
| 9      | 1024x768              | 60 Hz |
| 10     | 1024x768              | 66 Hz |
| 11     | 1280x768              | 60 Hz |
| 12     | 1360x768              | 60 Hz |
| 13     | 1280x1024             | 60 Hz |
| 14     | 1280x960              | 60 Hz |
| 15     | 1280x1024             | 60 Hz |
| 16     | 1400x1050             | 60 Hz |
| 17     | 1600x1200             | 60 Hz |
| 18     | 1920x1080             | 60 Hz |

#### Compatibilidad con Señales AV y HDMI

| Fuente       | Señales /       | Disponible                        |   |
|--------------|-----------------|-----------------------------------|---|
| FXT          | PAL 50/60       |                                   | 0 |
| (EURO-       | NTSC 60         |                                   | 0 |
| CONEC-       | RGB 50          |                                   | 0 |
| TOR)         | RG              | B 60                              | 0 |
| AV           | PAL             | 50/60                             | 0 |
| lateral      | NTS             | SC 60                             | 0 |
|              | 480I, 480P      | 60Hz                              | 0 |
|              | 576I, 576P      | 50Hz                              | 0 |
| PC/<br>YPbPr | 720P            | 50Hz,60Hz                         | 0 |
|              | 10801           | 50Hz,60Hz                         | 0 |
|              | 1080P           | 50Hz,60Hz                         | 0 |
|              | 4801            | 60Hz                              | 0 |
|              | 480P 60Hz       |                                   | 0 |
|              | 576I, 576P 50Hz |                                   | 0 |
| HDMI1        | 720P            | 50Hz,60Hz                         | 0 |
| HDMI2        | 10801           | 50Hz,60Hz                         | 0 |
|              | 1080P           | 24Hz, 25Hz<br>30Hz, 50Hz,<br>60Hz | 0 |

#### (X: No disponible, O: Disponible)

Es posible que en algunos casos la señal del televisor LCD no se muestre correctamente. El problema puede deberse a una incompatibilidad de las normas en las que emite el equipo fuente (DVD, receptor digital, etc.). Si se presenta este problema, contacte con su distribuidor y también con el fabricante del equipo fuente.

#### Formatos de archivo admitidos en el Modo USB

| Multimadia | Extensión  | Formato                                                                        |                             | Comentarios                                                            |  |
|------------|------------|--------------------------------------------------------------------------------|-----------------------------|------------------------------------------------------------------------|--|
| Archivos:  |            | Vídeo                                                                          | Audio                       | (Resolución máxima/Bit rate, etc.)                                     |  |
|            | .mpg .mpeg | MPEG1,2                                                                        | MPEG Layer 1/2/3            |                                                                        |  |
|            | .dat       | MPEG1,2                                                                        | MDEC2                       |                                                                        |  |
|            | .vob       | MPEG2                                                                          | MIFE02                      |                                                                        |  |
|            | .mkv       | H.264, MPEG1,2,4                                                               | EAC3/AC3                    |                                                                        |  |
| Películas  | .mp4       | MPEG4, Xvid 1.00, Xvid 1.01, Xvid 1.02,<br>Xvid 1.03, Xvid 1.10-beta1/2, H.264 | PCM/MP3                     | MAX 1920x1080 @ 30P 20Mbit/sec                                         |  |
|            |            | MPEG2, MPEG4                                                                   |                             |                                                                        |  |
|            | .avi       | Xvid 1.00, Xvid 1.01, Xvid 1.02, Xvid<br>1.03, Xvid 1.10-beta1/2, H.264        | РСМ                         |                                                                        |  |
| Música     | .mp3       | -                                                                              | MPEG 1 Layer 1 /<br>2 (MP3) | 32Kbps ~ 320Kbps(velocidad de bits)<br>32KHz ~ 48KHz(tasa de muestreo) |  |
| Foto       | .jpg .jpeg | Baseline JPEG                                                                  | -                           | max WxH = 15360x8640 4147200bytes                                      |  |
|            |            | JPEG Progresivo                                                                | -                           | max WxH = 9600x6400 3840000bytes                                       |  |
|            |            | -                                                                              | -                           | max WxH = 5760x4096 3840000bytes                                       |  |
| subtítulo  | .sub .srt  | -                                                                              | -                           | -                                                                      |  |

#### Actualización de Software

El televisor puede buscar actualizaciones automaticamente por la señal de Antena o Cable e incluso Internet.

## Actualización de software mediante la interfaz de usuario

Simplemente, desplácese por el menú principal. Seleccione los menús **Configuración** y **Otros Ajustes**. Dentro del menú**Otros Ajustes**, navegue a la **Actualización de Software** y pulse **OK** para abrir el menú Opciones de Actualización.**Note** : Se necesita conexión a Internet. Intente la actualización por la señal de televisión en caso de no tener conexión a Internet. Si encuentra una actualización, comenzará a descargarla. Pulse**OK** para continuar con la operación de reinicio.

#### Modo de búsqueda a las 3 am y actualización

Mientras el televisor esté conectado a una señal de antena, si estuviera activada la búsqueda automática en el menú de opciones de actualización, el televisor se encenderá a las 3:00 y buscará actualizaciones de software. Si encuentra y descarga una nueva actualización, la siguiente vez que se encienda será con la nueva versión de software.

**Nota:** Si el televisor no enciende luego de una actualización, desconecte el televisor por 2 minutos y conéctelo de nuevo.

#### Solución de problemas y consejos

#### El televisor no se enciende

Compruebe si el cable esta bien enchufado a la toma de corriente. Las pilas del mando pueden estar agotadas Pulse el botón de encendido del televisor.

#### Mala calidad de imagen

- · ¿Ha elegido el sistema de televisión adecuado?
- Una señal débil puede causar imagen distorsionada. Por favor compruebe el acceso de la antena.
- Verifique si la frecuencia introducida es la adecuada.
- Cuando se conectan al televisor dos equipos periféricos a la vez puede disminuir la calidad de la imagen. En ese caso, desconecte uno de los equipos periféricos.

#### Sin imagen

- Sin imagen (No Picture) significa que su televisor recibe ninguna señal. ¿Ha pulsado los botones correctos del mando a distancia? Inténtelo de nuevo. Asegúrese también de haber seleccionado la fuente de entrada correcta.
- · ¿La antena está conectada correctamente?
- · ¿Ha conectado el cable de antena?

- ¿Está utilizando los enchufes apropiados para conectar la antena?
- · Si tiene dudas, consulte con su distribuidor.

#### No hay sonido

- ¿Ha silenciado el sonido del televisor? Para cancelarlo, pulse la tecla "X" o suba el volumen.
- El sonido solo proviene de un altavoz ¿Ha fijado el balance para un solo altavoz? Consulte el Menú de Sonido.

#### El mando a distancia no funciona

· Tal vez se han agotado las pilas. Sustituya las pilas

## No se pueden seleccionar las Fuentes de entrada

- Si no puede seleccionar una fuente de entrada, puede deberse a que no haya conectado ningún dispositivo.
- Si ha tratado de conectar un dispositivo, revise los cables y las conexiones AV.

#### Menú rápido

El menú de Configuración Rápida le permite acceder de modo inmediato a algunas de las opciones. En este menú se incluye el Modo de Ahorro Energético, el Modo de Imagen, los Ajustes del Ecualizador y el Temporizador de Apagado. Pulse la tecla Q.MENU del mando a distancia para ver el menú rápido. Lea los capítulos siguientes para conocer las funciones listadas.

#### **Explorador Web**

Para utilizar el explorador web, seleccione la opción del logo en la sección del portal.

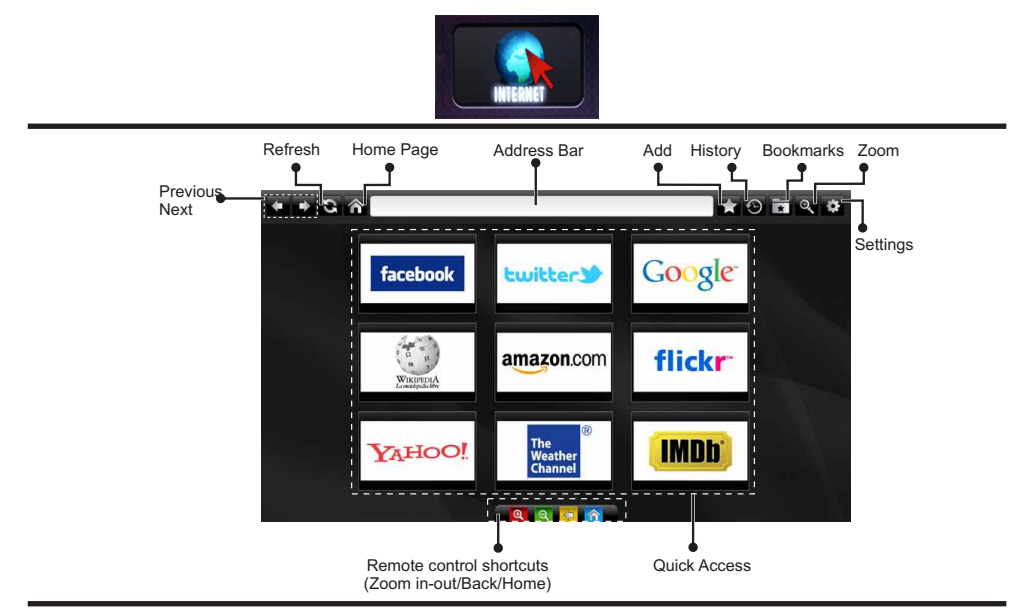

- Utilice las teclas de dirección del mando a distancia para desplazarse por el navegador. Pulse OK para continuar.
- Tras la Instalación Inicial, en la página de acceso del navegador se mostrarán las webs y logotipos predefinidos (ver imagen arriba). Para añadir la página que quiera a los accesos directos, seleccione la opción "Añadir" del menú mientras esté en la página en cuestión. A continuación elija la opción "Acceso Directo".
- Mientras esté en la página en pantalla, elija esta opción si desea añadir un marcador.

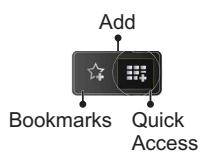

 Puede desplazarse por el explorador de tres formas distintas. La primera, escribiendo cualquier URL en la barra de direcciones.

| www   | www.f                   |          |   |   |          |   |   |          |      |   |   |  |
|-------|-------------------------|----------|---|---|----------|---|---|----------|------|---|---|--|
| flick | flickr.com facebook.com |          |   |   |          |   |   |          |      |   |   |  |
|       |                         |          |   |   | -        | - |   |          |      |   | - |  |
| a     | D                       | <u>с</u> |   | e | <u> </u> | 9 |   | <u> </u> |      | - | 2 |  |
| j     | k                       | 1        | m | n | 0        | Р | q | r        | .com | 4 | 5 |  |
| s     | t                       | u        | v | w | x        | У | z | 1        | @    | 7 | 8 |  |
| Ŷ     | åé                      |          |   |   |          |   | • | •        | :    |   | 0 |  |
|       | <b>()</b>               |          |   |   | æ.       |   |   | ×        |      |   |   |  |

- Puede buscar palabras clave haciendo clic en el botón de búsqueda en el cuadro de diálogo de dirección; otra forma de navegar por las páginas es haciendo clic en los enlaces que le redirigirán a las páginas correspondientes.
- Cuando se desplace el puntero hacia el centro de la pantalla, se mostrarán los accesos directos del mando a distancia.
- Utilice los botones de acceso directo de zoom (o el menú de zoom) para acercar o alejar la imagen.
- En el menú de configuración podrá borrar las cookies o todos los datos del explorador.
- El televisor admite ratones USB. Conecte el ratón USB (o adaptador de ratón inalámbrico) a la entrada USB del televisor.
- Haga clic en el botón de historial para acceder al historial de exploración. También podrá borrar el historial desde aquí.

| 🕙 History     |                          | Clear History |
|---------------|--------------------------|---------------|
| Access Date   |                          |               |
| 1) 09-08-2012 | http://imdb.com/         |               |
| 2) 09-08-2012 | Wikipedia                |               |
| 3) 09-08-2012 | http://wikipedia.com/    |               |
| 4) 09-08-2012 | Google                   |               |
| 5) 09-08-2012 | http://google.com/       |               |
| 6) 09-08-2012 | http://www.facebook.com/ |               |
| 7) 09-08-2012 | http://facebook.com/     |               |
| 8) 09-08-2012 | Yahoo!                   |               |
| 9) 09-08-2012 | http://yahoo.com/        |               |

- · El explorador no admite pestañas múltiples.
- Algunas páginas incluyen contenidos en flash. El explorador no admite estos contenidos.
- El televisor no permite ninguna descarga desde el explorador web.

#### Introducción a Skype

Realice llamadas y videollamadas desde el televisor gracias a Skype. Seleccione la opción de Skype en el portal para iniciar una conversación.

Siga las instrucciones en pantalla para saber cómo manejar las funciones correspondientes.

#### <u>NOTA</u>

- · Conecte la webcam directamente al puerto USB del televisor.
- Si la cámara no funcionase bien, apague el televisor y desenchúfelo. Conecte la cámara de nuevo y encienda el televisor.
- Se desconectará de Skype tan pronto como apague el televisor.
- El nivel de voz y la calidad del sonido se verán afectados por el ruido ambiental.
- · La calidad de la llamada variará en función de la conexión a internet.
- Visite www.skype.com para saber más, así como para leer los Términos y Condiciones de Uso de Skype.
- Para poder conectarse a Skype será necesario que el televisor cuente con conexión a internet.
- Mientras esté viendo la televisión, o esté utilizando Skype, la app le avisará si alguien le llama.
- Para poder disfrutar al máximo de todas las funciones de Skype, será necesario que adquiera una webcam (por separado). Si no tiene una ya, deberá comprarla y que sea compatible con Vesca100, para poder disfrutar al máximo de Skype.

Nota: Cuando se enciende el televisor y los usuarios no se han establecido para Skype, la imagen que se muestra al lado aparecerá en la pantalla.

Skype started Plugged into Skype

#### Aviso sobre la Licencia

Skype es una marca comercial de Skype Limited o sus empresas relacionadas. Este producto o aplicación no está aprobada ni respaldada por Skype Limited, Skype Communications Sarl ni por cualquiera de sus empresas relacionadas.

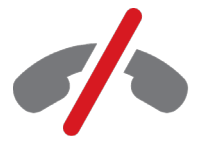

#### Con Skype no es posible realizar llamadas de emergencia

Skype no sustituye a su teléfono normal, ni se puede utilizar para llamadas de emergencia. Seleccione la opción de Skype en el portal para iniciar una conversación.

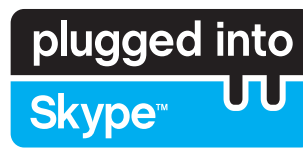

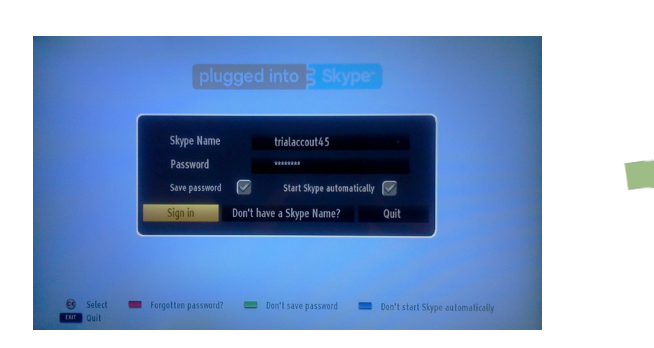

Necesitará tener cuenta de Skype si desea utilizar esta aplicación.

Si aún no la tiene, podrá crearla, utilizando esta app, mediante la opción "Conéctese y Regístrese Ya". Si ya tiene cuenta de Skype, escriba su nombre y contraseña correctos. Seleccione Conectar y pulse

Si tiene cuenta de Skype, pero olvidó la contraseña, pulse la tecla roja para acceder a la página de reinicio de contraseñas.

Se mostrará la lista de contactos en la pantalla cuando inicie la sesión.

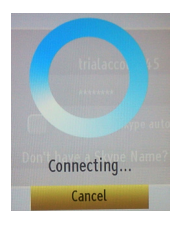

plugged into Skype<sup>\_\_</sup> UU

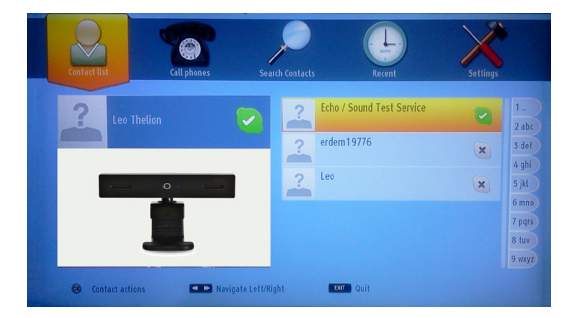

Podrá revisar su lista de contactos en el lateral derecho de la pantalla. En el lateral izquiedo se mostrarán el ID de Skype, el mensaje de estado, y la vista previa de la cámara si la tuviera conectada.

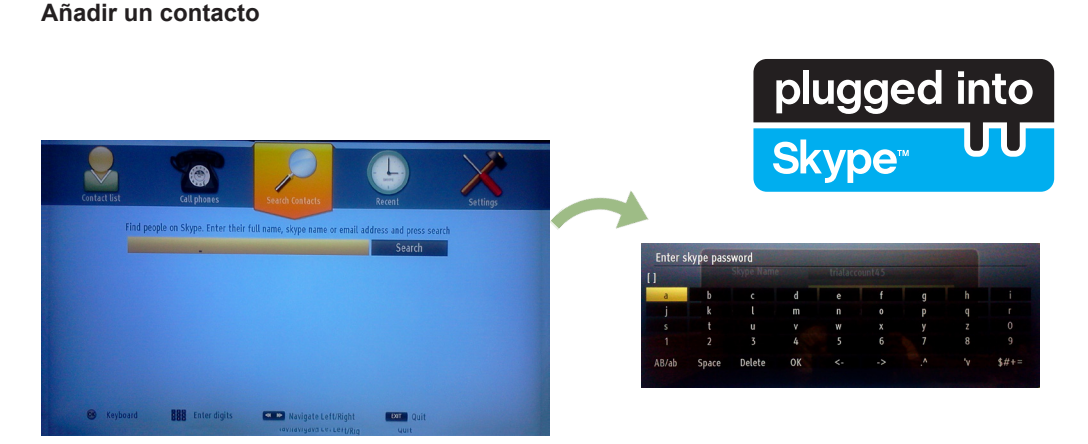

Presionando el botón < 🗠 seleccione la opcion "Buscar contactos". Ingrese el nombre completo, nombre de skype o dirección de correo electrónico para buscar y añadir.

Utilice el mando a distancia o el teclado virtual para introducir una palabra clave.

#### **Actividades recientes**

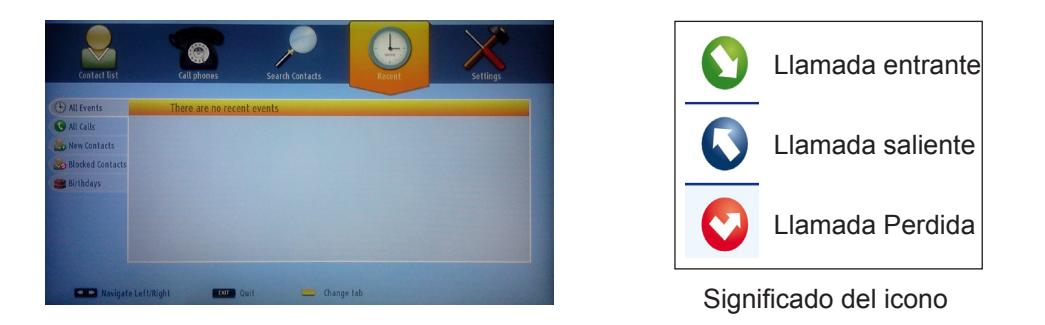

Se puede ver el historial de Skype en esta sección. Para ver las opciones de las actividades recientes, utilice los botones P + y P-. Para borrar una conversacion, presione el botón rojo. Cuando presione el botón OK, se mostrará la revisión de contactos. También se puede ver la información del Perfil en esta sección.

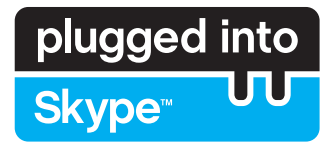

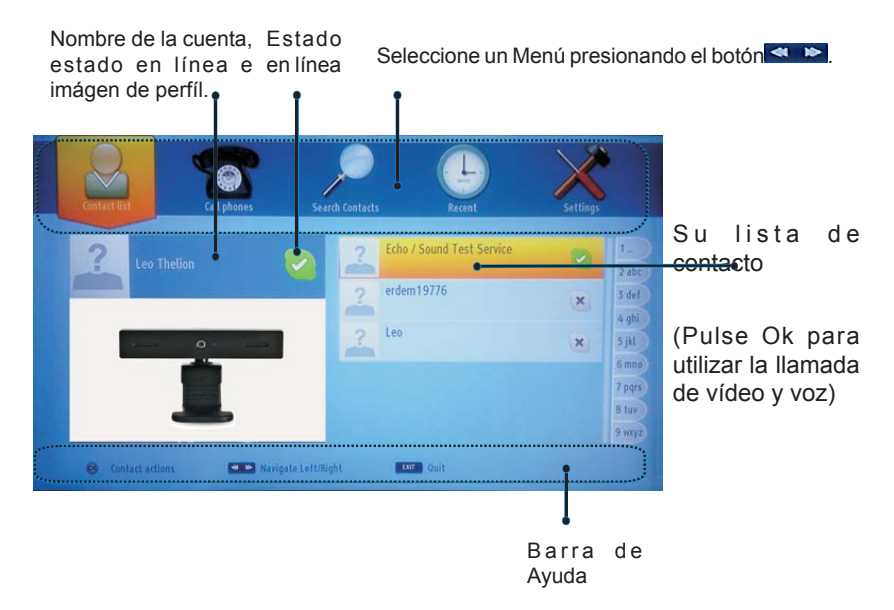

Seleccione una persona en la pantalla de la lista de contactos y pulse OK. Elija una acción de la lista y pulse OK para iniciar el proceso seleccionado. Las llamadas de voz y video están listas para su uso.

Si está disponible, verá la vista en miniatura de la su camara y la de la otra persona.

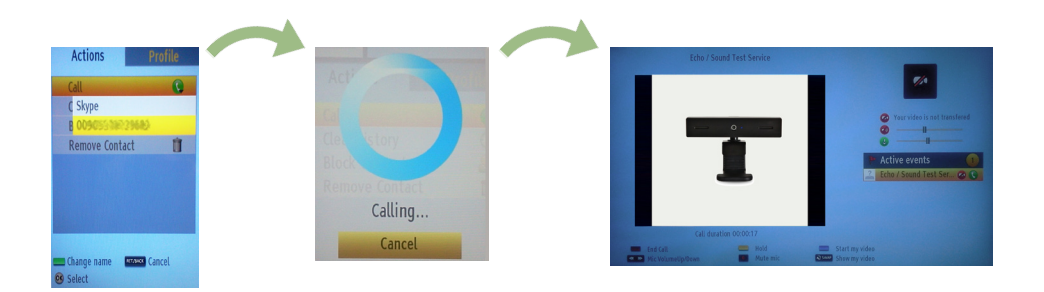

Cuando una conversación está activa, puede silenciar el micrófono o poner a la otra persona en la línea en espera. Presione el botón rojo para terminar la llamada.

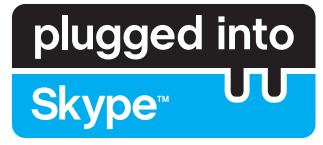

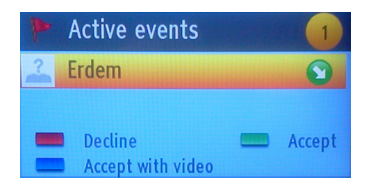

El cuádro de diálogo de Llamada entrante aparece cuando el usuario ha iniciado su sesión en Skype y otros usuarios inician una llamada de Skype.

Un pequeño cuadro de diálogo aparecerá en la esquina inferior derecha de la pantalla del televisor si el usuario ve el televisor o está navegando a través de Skype. Utilice el botón del mando a distancia y seleccione su acción.

# Content to 1 Content to 1 <th

#### Marcación de teléfonos

La opción Llamar a teléfonos está disponible si usted tiene crédito de Skype. Por favor compre el crédito primero. Después seleccione un país, a continuación introduzca el número de teléfono al que se desea llamar.

Pulse el botón amarillo para guardar un número de teléfono introducido. Pulse el botón verde para iniciar una conversación.

#### Configuración

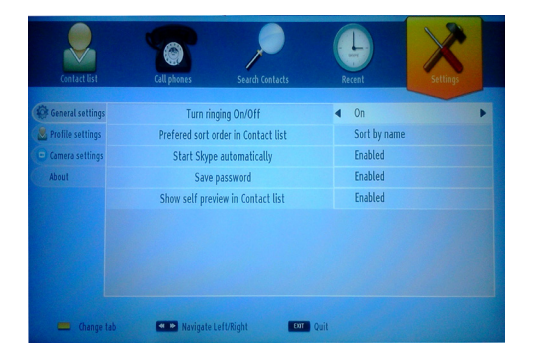

La configuracion de Skype se pueden cambiar mediante el menú de Configuración. Por favor, use los botones P+ y P- del mando a distancia para desplazarse hacia arriba o hacia abajo. Seleccione una opción y, a continuación, cambie la opción seleccionada utilizando los botones de navegación. En la sección acerca de, encontrará los términos y condiciones de servicio de Skype.

Por favor, lea atentamente este aviso.